# Blok Obrázok

### Last updated November 19, 2024

Blok Obrázok zobrazuje na stránke jeden obrázok v celej šírke. Blok obrázkov môžete použiť takto:

- **Pridajte hlavný obrázok:** môžete vložiť blok Obrázok medzi dva textové bloky a pridať tak vizuálnu príťažlivosť pre obsah.
- **Obrázok bannera:** tento blok vložte okrem blokov s výzvou na akciu aj ako vlastný banner.
- **Funguje dobre s ostatnými blokmi:** bloky obrázkov môžete vložiť medzi ďalšie funkčné bloky, napríklad Rezervácia, Kontakt alebo O mne.

Blok obrázkov pridáte takto:

**1.** Vyberte miesto, kam chcete pridať svoje kontaktné údaje alebo kontaktné formuláre, a kliknite na tlačidlo Pridať blok +.

2. V knižnici blokov prejdite do časti Obrázok v ponuke vľavo a kliknite na blok.

#### Prispôsobenie bloku Obrázok

Vložte blok, ako je popísané vyššie, a umiestnite kurzor myši na akýkoľvek prvok, aby sa zobrazilo dialógové okno. Kliknite na ikonu Nastavenia "ozubeného kolieska" a zobrazí sa ponuka Nastavenia bloku. Môžete zmeniť nasledujúce nastavenie:

• **Celá obrazovka:** keď začiarknete túto možnosť, váš obrázok sa zobrazí v plnej veľkosti a vyplní blok tak, aby na oboch stranách nezostali žiadne okraje.

Po dokončení prispôsobenia nastavení blokovania potvrď te zmeny kliknutím na tlačidlo Uložiť.

## Úprava obrázka

Ak chcete nahradiť ukážkové obrázky v bloku Obrázok vlastnými alebo skladovými fotografiami, postupujte takto:

1. Umiestnite ukážkový obrázok do bloku.

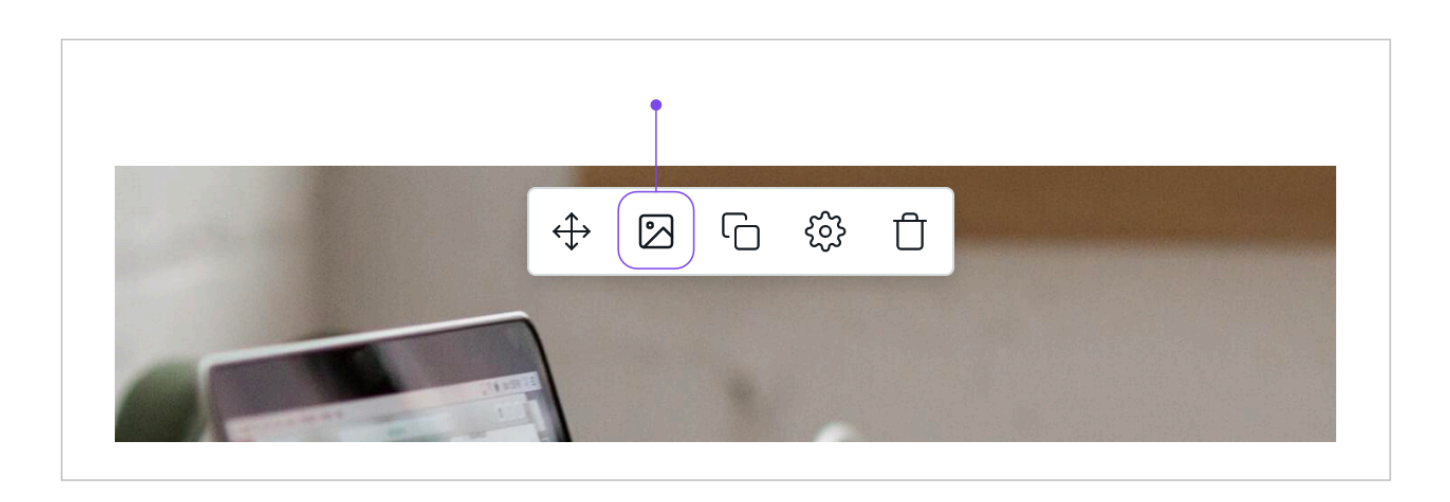

- 2. Kliknite na ikonu Upraviť obrázok.
- **3.** Vyberte nový obrázok z počítača.
- 4. V okne prehliadača kliknite na Otvoriť.

**5.** Orezaním obrázka pomocou vopred naformátovanej mriežky vyberte obdĺžnikovú oblasť obrázka. Mriežka vám pomôže vybrať fragment obrázka, ktorý by najlepšie vyzeral v tomto bloku a na všetkých zariadeniach.

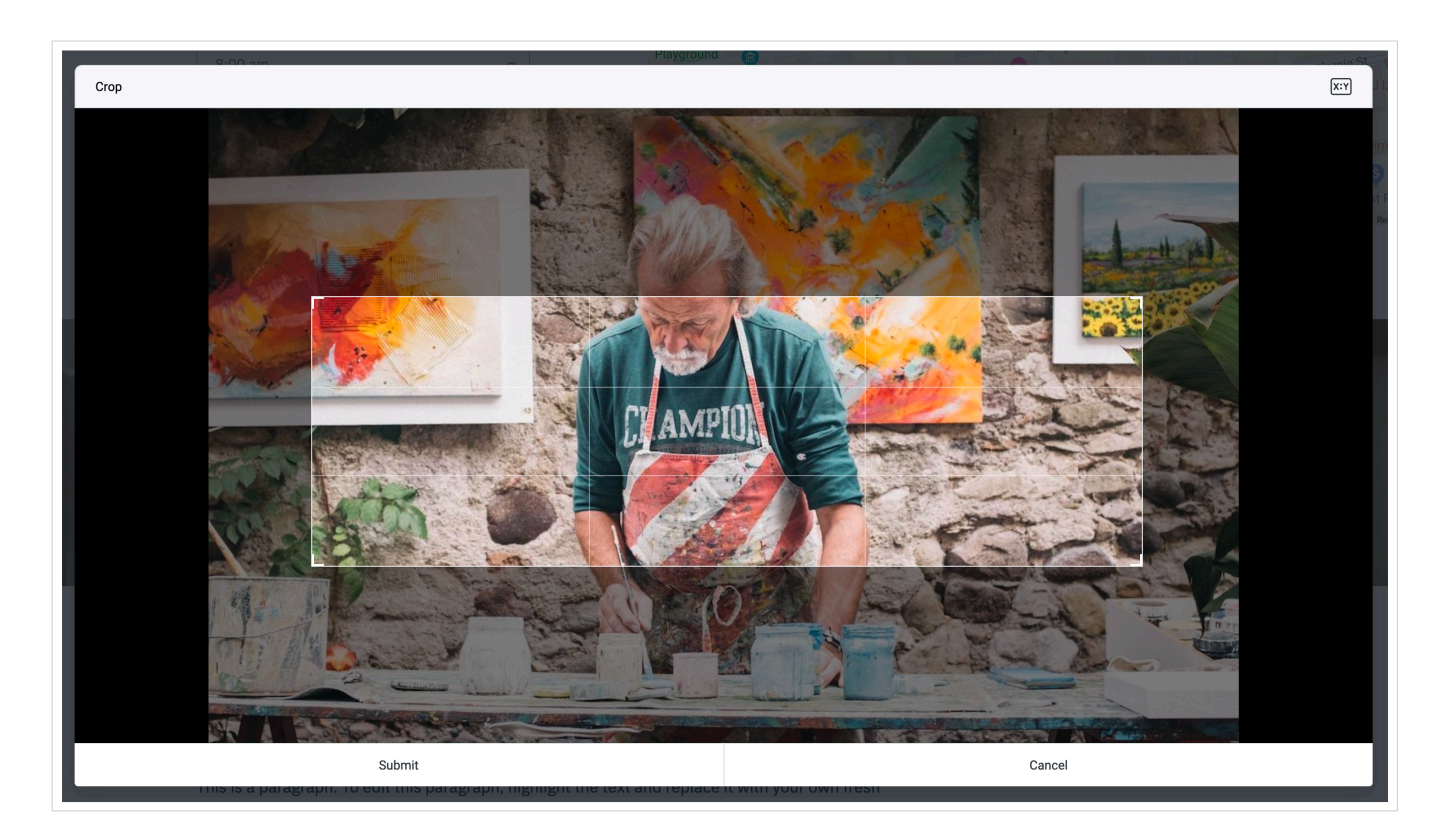

6. Kliknite na tlačidlo Odoslať a váš obrázok sa vloží na stránku.

# Potrebujete pridať ďalšie obrázky?

Ak chcete zobraziť viac blokov obrázkov, jednoducho ich duplikujte! Môžete to urobiť takto:

- 1. Umiestnením kurzora myši na hornú časť bloku sa spustí vzhľad dialógového okna.
- 2. Kliknite na ikonu Duplikovať.

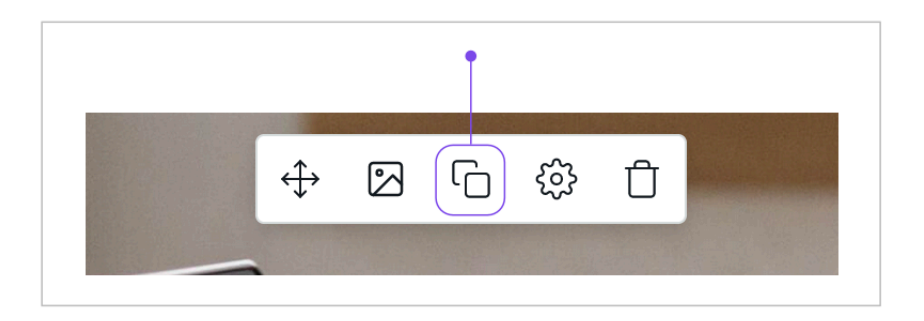

3. Rovnaký prvok bloku sa zobrazí pod pôvodným prvkom.

#### Odstránenie bloku Obrázok

Ak chcete odstrániť blok obrázkov, môžete to urobiť nasledovne:

**1.** Umiestnením kurzora myši na obrázok v poli Obrázok sa aktivuje vzhľad dialógového okna.

2. Obrázok odstránite kliknutím na ikonu Odstrániť.

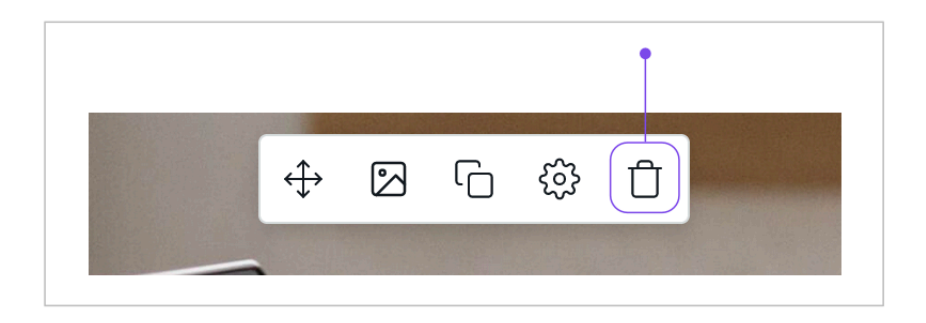

Túto akciu je možné vrátiť späť stlačením tlačidla Späť alebo Ctrl-Z na klávesnici.